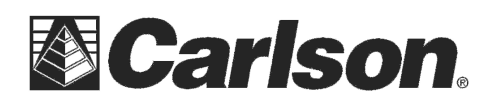

Carlson Software Inc. 102 West 2<sup>nd</sup> Street Maysville, KY 41056

www.carlsonsw.com Phone: (606) 564-5028 Fax: (606) 564-6422

| 😂 Bluetooth Devices      | 🚯 🗙                       |  |
|--------------------------|---------------------------|--|
| Select Receiver          |                           |  |
| Receiver Name            | Receiver ID               |  |
|                          |                           |  |
|                          |                           |  |
|                          |                           |  |
|                          |                           |  |
| Eind Receiver            | Delete Receiver           |  |
| Set Receiver <u>P</u> IN | Set Receiver <u>N</u> ame |  |
|                          |                           |  |

| Bluetooth Manager     | ? 0K × |
|-----------------------|--------|
| Scan Device           |        |
| Untrusted Trusted     |        |
|                       |        |
|                       |        |
|                       |        |
|                       |        |
|                       |        |
| > <u>S</u> can Device | <      |
| -                     |        |

| > | <u>S</u> can Device | < |
|---|---------------------|---|
|   |                     |   |
|   |                     |   |
|   |                     |   |

| Authentication Request | ×   | ? 0K × |
|------------------------|-----|--------|
| 0012f30431fd           |     |        |
| Enter PIN: 0000        |     | rusted |
| OK Cancel              |     |        |
| > <u>S</u> can         | Dev | rice < |
|                        |     |        |

| Bluetooth Manager          | ? 0K × |
|----------------------------|--------|
| Scan Device                |        |
| Untrusted<br>> Scan Device |        |
|                            |        |

This document contains confidential and proprietary information that remains the property of Carlson Software Inc.

Tap Scan Device

When the **Authentication Request** dialog box appears: Enter the **Bluetooth Passkey** then Tap **OK** 

-->

button

Select the 🎒 icon then Tap the

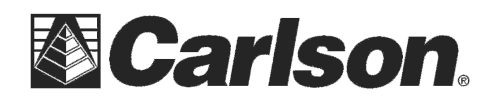

Carlson Software Inc. 102 West 2<sup>nd</sup> Street Maysville, KY 41056

Tap  $\ensuremath{\text{No}}$  if your prompted with "Do you need to authenticate the device"

From the Trusted side of the screen double tap the 4 icon

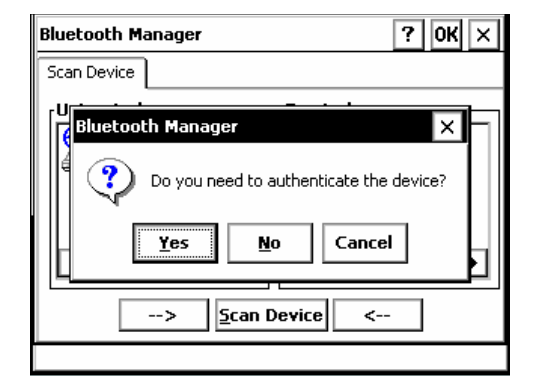

| Bluetooth Manager                     | ? OK ×   |
|---------------------------------------|----------|
| Scan Device                           |          |
| Untrusted                             | Trusted  |
| • • • • • • • • • • • • • • • • • • • | Device < |

| Bluetooth Manager                                                                         | ? OK ×                             |
|-------------------------------------------------------------------------------------------|------------------------------------|
| Scan Device                                                                               |                                    |
| Untrusted                                                                                 | Trusted                            |
| € <tcrp120x #227<="" r300="" th=""><th>Active 0 #227 Authenticate Encrypt</th></tcrp120x> | Active 0 #227 Authenticate Encrypt |
|                                                                                           |                                    |
|                                                                                           |                                    |

| Bluetooth Manager                   | ? OK ×  |
|-------------------------------------|---------|
| Scan Device                         |         |
| Untrusted<br>S < TCRP120X R300 #227 | Trusted |
|                                     |         |

This document contains confidential and proprietary information that remains the property of Carlson Software Inc.

Tap Active

When the screen looks like this tap  $\mathbf{O}\mathbf{K}$ 

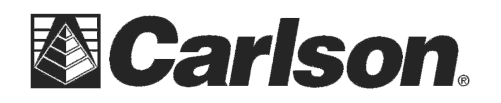

Carlson Software Inc. 102 West 2<sup>nd</sup> Street Maysville, KY 41056 www.carlsonsw.com Phone: (606) 564-5028 Fax: (606) 564-6422

Your instrument should now appear as an available Receiver

Tap the local icon in the upper right

| 😂 Bluetooth Devices                                                                              | 🚯 🗙                                     |
|--------------------------------------------------------------------------------------------------|-----------------------------------------|
| Select Receiver                                                                                  |                                         |
| Receiver Name                                                                                    | Receiver ID                             |
| <tcrp120x #2271<="" r300="" td=""><td>132&gt; <tcrp120x r3<="" td=""></tcrp120x></td></tcrp120x> | 132> <tcrp120x r3<="" td=""></tcrp120x> |
|                                                                                                  |                                         |
|                                                                                                  |                                         |
| •                                                                                                | <b>→</b>                                |
|                                                                                                  |                                         |
| Eind Receiver                                                                                    | Delete Receiver                         |
| Set Receiver <u>P</u> IN                                                                         | Set Receiver <u>N</u> ame               |
|                                                                                                  |                                         |

It should say "Bonding with Bluetooth" for a few seconds then display the Comms tab as shown in the screenshot to the right.

Your Bluetooth instrument is now ready to use.

| <mark>ề</mark> Instru | ment Setup                                                | X           |
|-----------------------|-----------------------------------------------------------|-------------|
| Current               | Comms Settings Sear                                       | rch         |
| Type:                 | Bluetooth                                                 | <b>-</b>    |
| Device:               | Microsoft                                                 | ▼ Configure |
| Instrumer             | nt <tcrp120x #22;<="" r300="" td=""><td>•</td></tcrp120x> | •           |
|                       |                                                           |             |
|                       |                                                           |             |
|                       |                                                           |             |
|                       |                                                           |             |

This document contains confidential and proprietary information that remains the property of Carlson Software Inc.